## **Certificate Installation**

• Download the <u>Digital Certificate</u> from our website.

## WiFi Setup Guide for Users...

| - Digital Certificate        |
|------------------------------|
| Download Digital Certificate |
| + Setup Guide for Android    |
| + Setup Guide for Windows    |

• Open the Digital Certificate called "SVIAS Root CA".

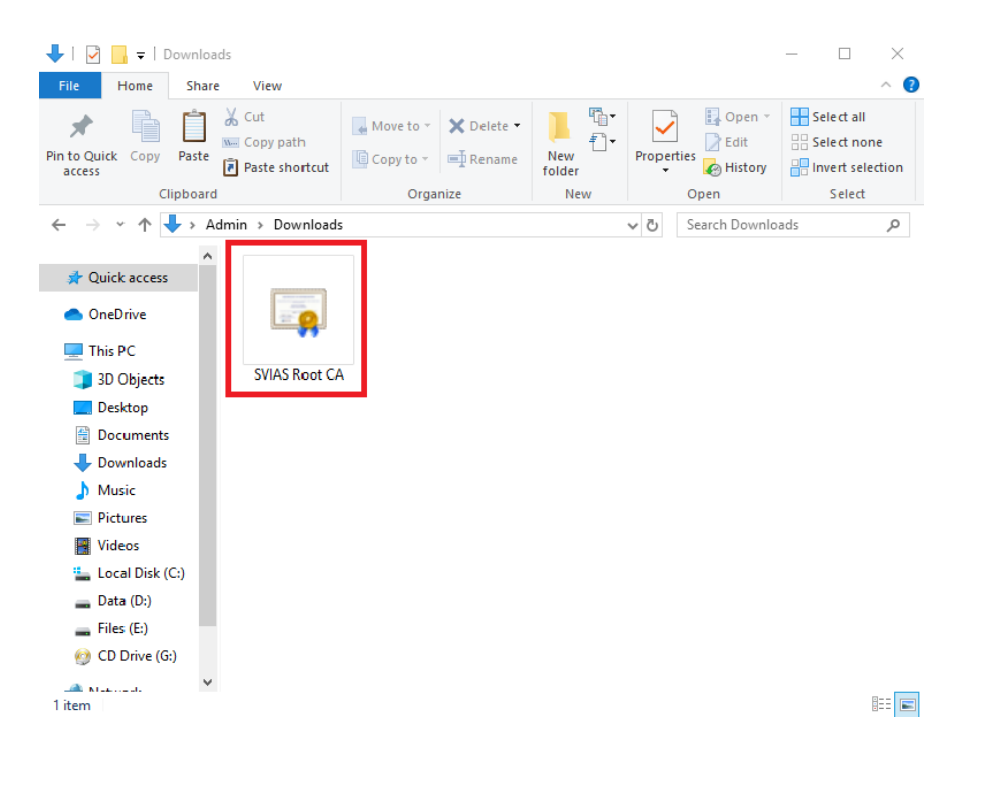

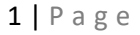

• Click on Install Certificate.

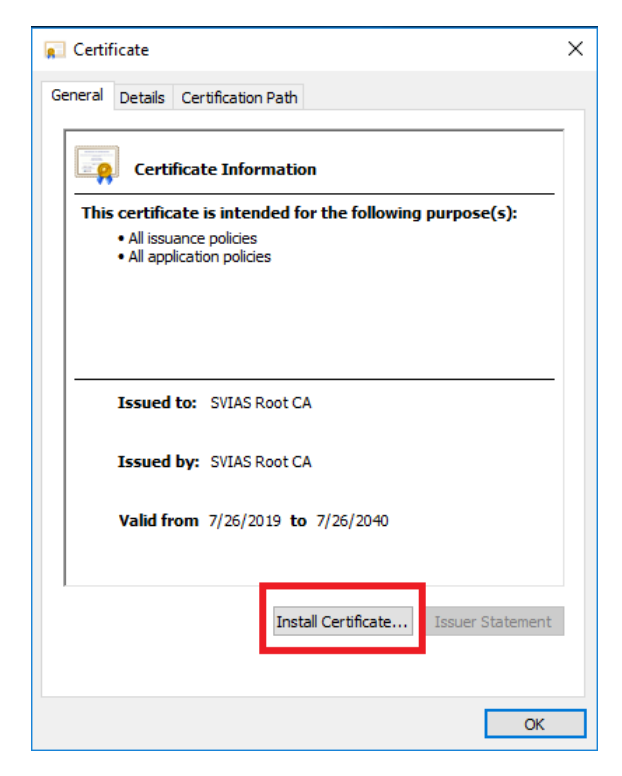

• Select "Local Machine" and click Next.

| 🔶 🛿 🛃 Certifi             | icate Import Wizard                                                                                                    | × |
|---------------------------|----------------------------------------------------------------------------------------------------|---|
| We                        | come to the Certificate Import Wizard                                                                                                    |   |
| This w<br>lists fr        | izard helps you copy certificates, certificate trust lists, and certificate revocation<br>om your disk to a certificate store.                                                                                                    |   |
| A cert<br>and co<br>conne | ificate, which is issued by a certification authority, is a confirmation of your identity<br>ontains information used to protect data or to establish secure network<br>ctions. A certificate store is the system area where certificates are kept. |   |
| Stor                      | e Location<br>Current User<br>Local Machine                                                                                                    |   |
| To cor                    | ntinue, dick Next.                                                                                                    |   |
|                           |                                                                                                    |   |
|                           | <b>Next</b> Cancel                                                                                                    |   |

2 | Page

• Select "Place all certificate in the following store" and click Browse.

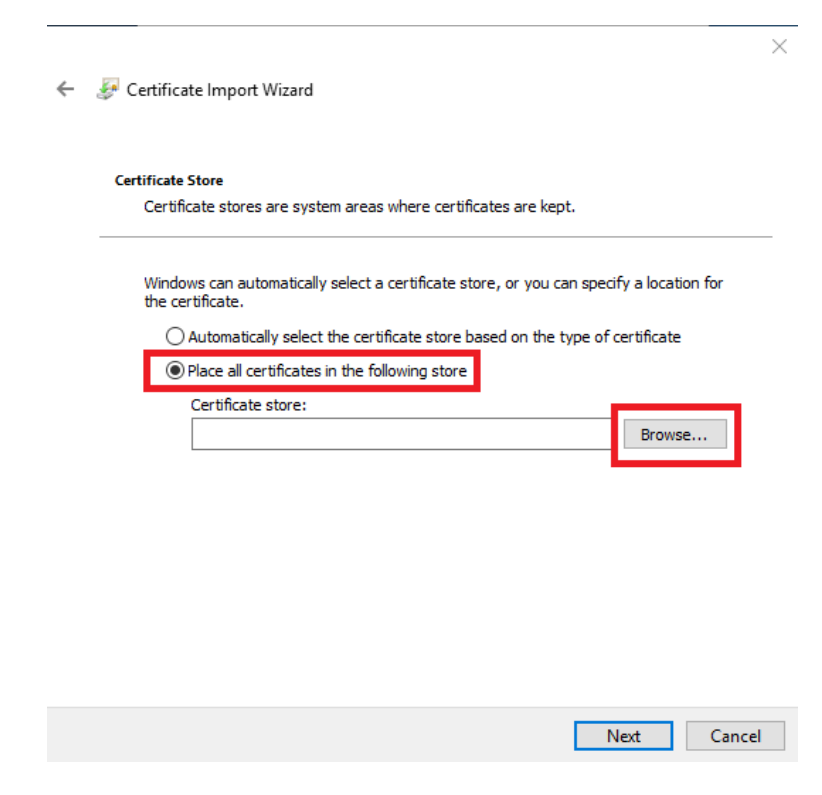

• Select "Trusted Root Certificate Authorities" and click OK.

| Select Certificate Store                                                                                         | × | 1                                        |
|----------------------------------------------------------------------------------------------------|---|------------------------------------------|
| Select the certificate store you want to use.                                                                    |   |                                          |
|                                                                                                    | ^ | 'tificates are kept.                     |
| Interprise Trust      Intermediate Certification Authorities      Trusted Publishers      Intrusted Certificates | ~ | store, or you can specify a location for |
| Show physical stores                                                                                             |   | e based on the type of certificate       |

| Next Cancel |
|-------------|
|-------------|

 $\times$ 

|              | ×                                                                                                    |       |
|--------------|----------------------------------------------------------------------------------------------------|-------|
| ← ;          | 🚰 Certificate Import Wizard                                                                                                    |       |
|              | Certificate Store<br>Certificate stores are system areas where certificates are kept.                                                                                                    |       |
|              | Windows can automatically select a certificate store, or you can specify a location for                                                                                                    |       |
|              | the certificate.                                                                                                    |       |
|              | Automatically select the certificate store based on the type of certificate     Index all certificates in the following store                                                                                                    |       |
|              | Certificate store:                                                                                                    |       |
|              | Trusted Root Certification Authorities Browse                                                                                                    |       |
|              |                                                                                                    |       |
|              |                                                                                                    |       |
|              |                                                                                                    |       |
|              |                                                                                                    |       |
|              |                                                                                                    |       |
|              |                                                                                                    |       |
|              | Next Cancel                                                                                                    |       |
|              |                                                                                                    |       |
|              |                                                                                                    |       |
|              |                                                                                                    |       |
| Click        | : Finish.                                                                                                    |       |
| Click        | : Finish.                                                                                                    |       |
| Click<br>← 4 | ∑ Finish.<br>✓                                                                                                    |       |
| Click        | x Finish.<br>★<br>Certificate Import Wizard                                                                                                    |       |
| Click<br>← a | ★ Finish. ★ Certificate Import Wizard Completing the Certificate Import Wizard                                                                                                    |       |
| Click        | ★ Finish. ★ Certificate Import Wizard The certificate Import Wizard                                                                                                    |       |
| Click<br>स्य | x Finish.<br>✓<br>✓<br>Certificate Import Wizard<br>The certificate will be imported after you dick Finish.                                                                                                    |       |
| Click        | <ul> <li>Finish.</li> <li>✓</li> <li>✓</li> <li>✓</li> <li>Certificate Import Wizard</li> <li>The certificate unport dafter you dick Finish.</li> <li>You have specified the following settings:</li> <li>Certificate Store Selected by User Trusted Root Certification Authorities</li> </ul>                                                                                                    |       |
| Click        | S Finish.<br>✓<br>✓<br>✓<br>Certificate Import Wizard<br>The certificate will be imported after you dick Finish.<br>Tou have specified the following settings:<br>Certificate Store Selected by User Trusted Root Certification Authorities<br>Content Certificate in Certificate Certification Authorities                                                                                                    |       |
| Click<br>←   | ★ Finish. ★ Certificate Import Wizard To certificate Import dafter you click Finish. You have specified the following settings: Certificate Store Selected by User Trusted Root Certification Authorities Content Certificate                                                                                                    |       |
| Click        | S Finish.<br>✓<br>✓<br>✓ Certificate Import Wizard<br>The certificate will be imported after you click Finish.<br>To have specified the following settings:<br>✓ Certificate Store Selected by Use Trusted Root Certification Authorities<br>Content Certificate                                                                                                    |       |
| Click<br>← a | C Finish.<br>✓<br>C Certificate Import Wizard<br>The certificate will be imported after you dick Finish.<br>Tou have specified the following setting:<br>Certificate Store Selected by User Trusted Root Certification Authorities<br>Content Certificate                                                                                                    |       |
| Click        | S Finish.<br>✓ Certificate Import Wizard  Completing the Certificate Import Wizard  The certificate will be imported after you click Finish.  You have specified the following settings:  Content  Certificate Certificate                                                                                                    |       |
| Click        | S Finish.<br>✓<br>Certificate Import Wizard<br>The certificate will be imported after you click Finish.<br>You have specified the following settings:<br>Certificate Store Selected by User Trusted Root Certification Authorities<br>Content Certificate                                                                                                    |       |
| Click        | Se Finish.<br>C Cartificate Import Wizard<br>C Cartificate Imported after you click Finish.<br>Tou have specified the following settings:<br>Content Certificate<br>Content Certificate                                                                                                    |       |
| Click        | ★ Finish. ★ Certificate Import Wizard Torpleting the Certificate Import Wizard The certificate will be imported after you click Finish. You have specified the following settings: Certificate Store Selected by User Trusted Root Certification Authorities Content Certificate                                                                                                    |       |
| Click        | Section and the section of the section of the s                                 |       |
| Click        | Service Selected by User          Certificate Store Selected by User         Control             Image: Certificate Store Selected by User             Content             Image: Certificate Store Selected by User             Image: Certificate Store Selected by User             Image: Certificate Store Selected by User             Image: Certificate Store Selected by User             Image: Certificate Store Selected by User             Image: Certificate Store Selected by User             Image: Certificate Store Selected by User             Image: Certificate Store Selected by User             Image: Certificate Store Selected by User             Image: Certificate Store Selected by User </td <td></td>                                                                                                    |       |
| Click        | <section-header>Statistical and a statistical statistical statist</section-header> | .   P |
| Click        | <section-header><section-header><section-header><section-header><section-header><section-header><section-header><section-header><section-header><section-header><form><form><form></form></form></form></section-header></section-header></section-header></section-header></section-header></section-header></section-header></section-header></section-header></section-header>                                                                                                    | .   F |

• Click **OK** and **close** Certificate dialog box.

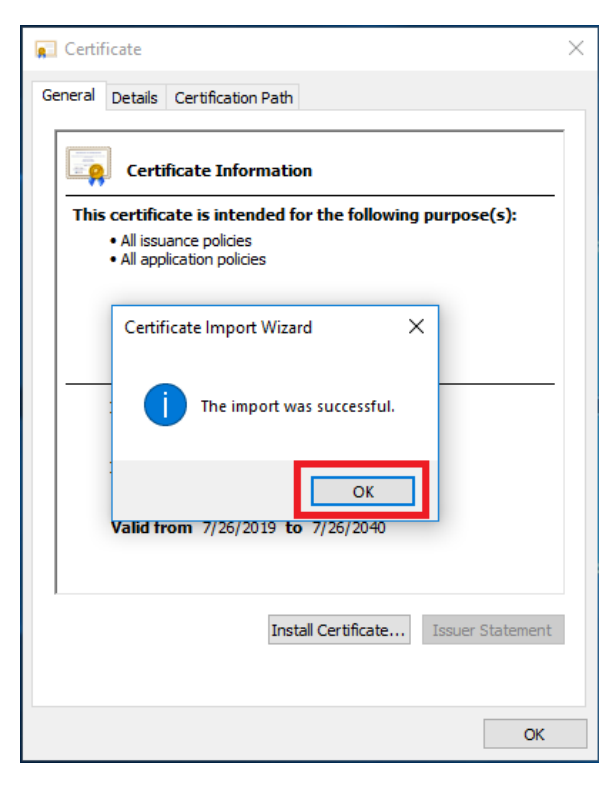

## <u>Wi-Fi Setup</u>

- Select Wi-Fi SSID ("SVIAS Staff" taken as example).
- Click Connect.

| ( <b>(</b> ::                                                                                   | Dialog Broadband (Post Paid) |  |  |  |  |  |
|-------------------------------------------------------------------------------------------------|------------------------------|--|--|--|--|--|
| <b>(</b> ∰                                                                                      | web                          |  |  |  |  |  |
| U.                                                                                              | SVIAS Common<br>Secured      |  |  |  |  |  |
| (Ce                                                                                             | SVIAS Staff<br>Secured       |  |  |  |  |  |
| Connect automatically                                                                           |                              |  |  |  |  |  |
|                                                                                                 | Connect                      |  |  |  |  |  |
| SVIAS Student     Secured                                                                       |                              |  |  |  |  |  |
|                                                                                                 | SV/IAS Guest                 |  |  |  |  |  |
| <u>Network &amp; Internet settings</u><br>Change settings, such as making a connection metered. |                              |  |  |  |  |  |
| a.                                                                                              |                              |  |  |  |  |  |
| Wi-Fi                                                                                           | Airplane mode hotspot        |  |  |  |  |  |

• Enter your Username and Password, Click OK.

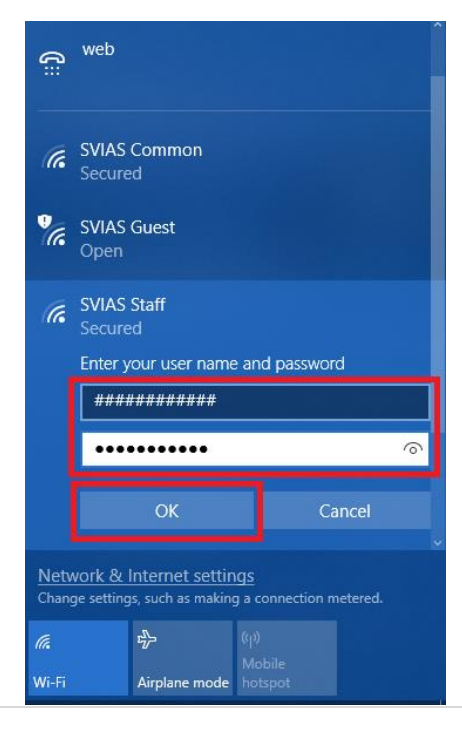

6 | Page

## • Click Connect.

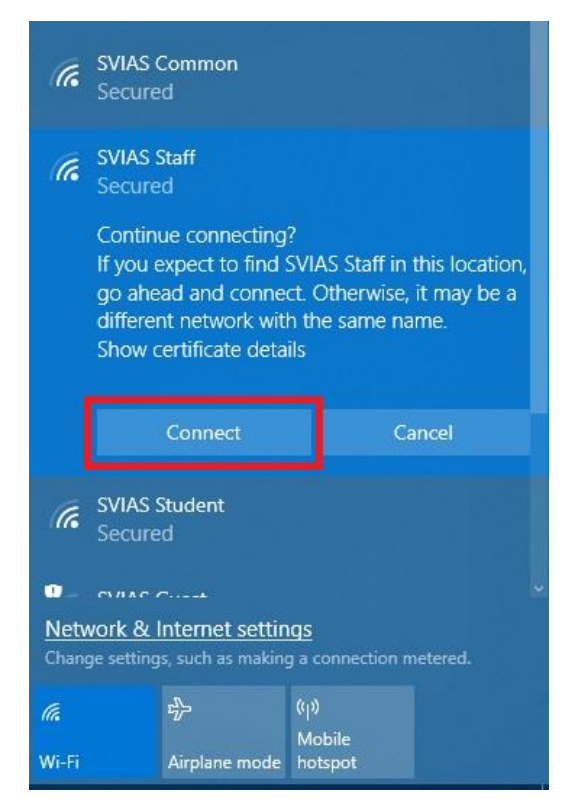